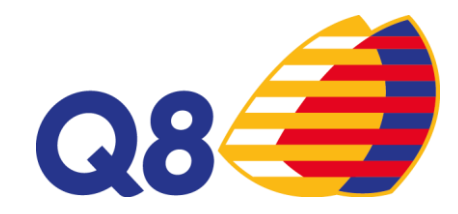

# **CARTISSIMAQ8**

## Viaggia con il futuro in tasca

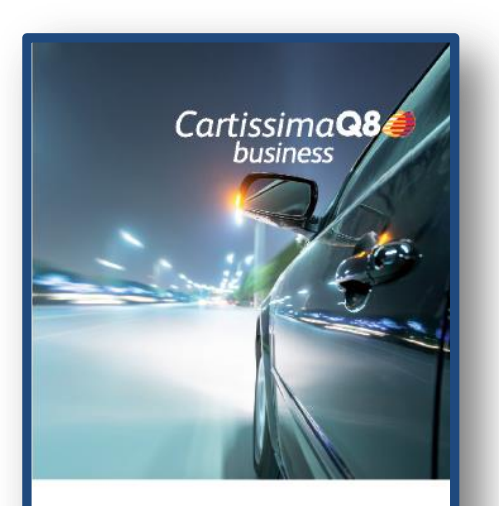

Viaggia con il futuro in tasca.

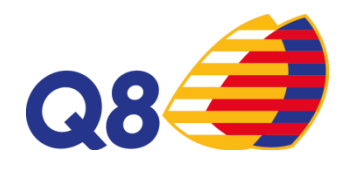

**CartissimaQ8** è la carta carburante di Kuwait Petroleum Italia Spa dedicata alle flotte di veicoli e al trasporto pesante che permette di effettuare rifornimenti in Italia offrendo servizi sicuri e personalizzabili.

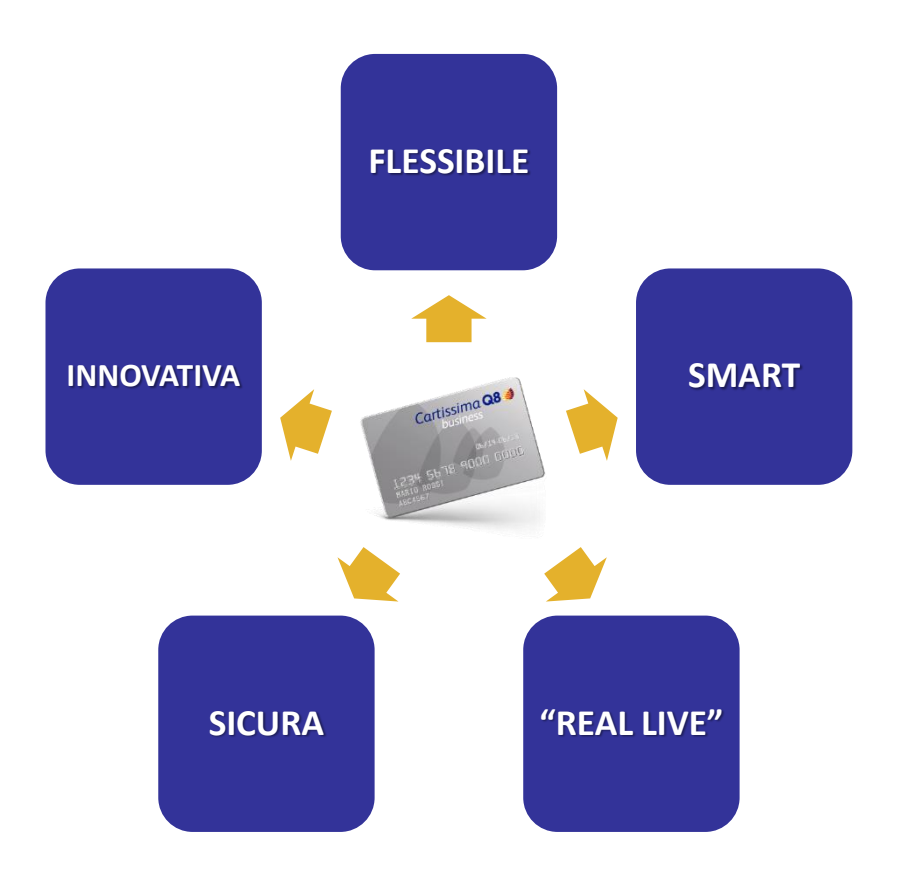

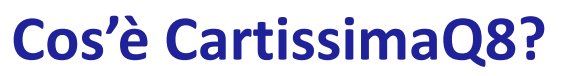

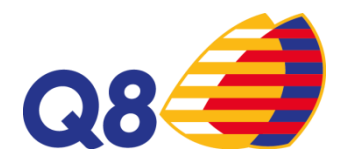

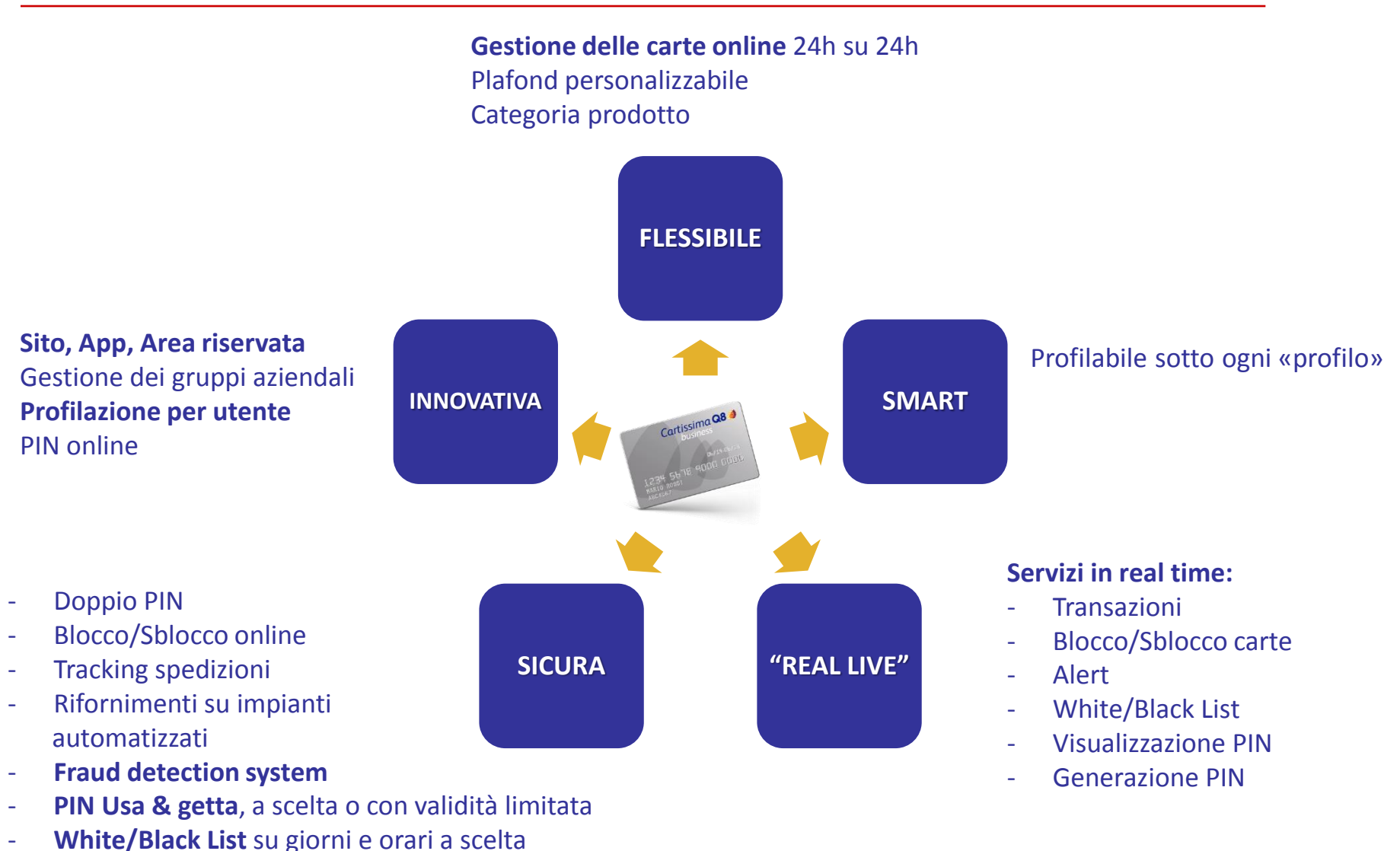

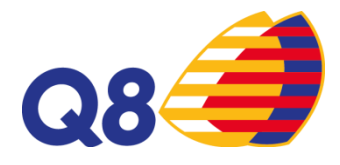

# **NETWORK**

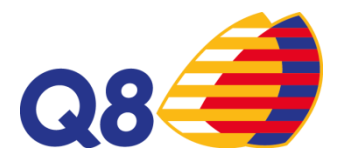

### Siamo ovunque va il tuo business

CartissimaQ8 può essere utilizzata presso le oltre 3.000 stazioni di servizio a marchio Q8, distribuite su tutte le aree urbane ed extraurbane e sulle principali rotte del trasporto nazionale. Tra le stazioni di servizio ci sono circa 1.000 impianti

Q8easy, aperti 24 ore su 24, 7 giorni su 7, 365 giorni di extra risparmio.

Programma il tuo viaggio e pianifica velocemente il tuo percorso, ricercando i punti vendita più vicini, sul sito <u>www.flotte.q8.it</u> o tramite l'App CartissimaQ8.

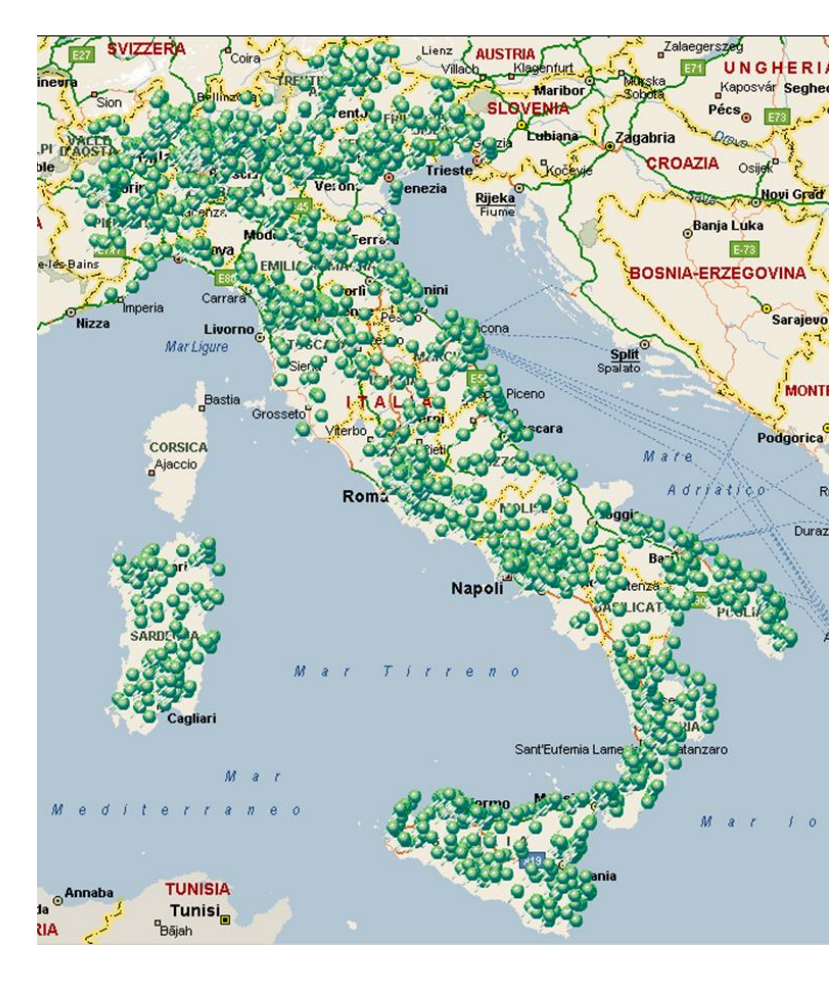

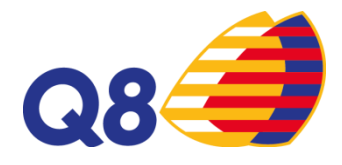

## **CARTISSIMAWEB**

### **CartissimaWeb**

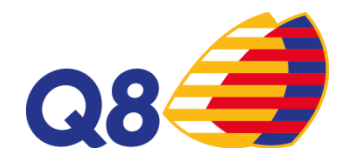

### Benvenuto Q8 Italia (000000001)

| Codice Cliente: 000000001<br>Q8 ITALIA<br>Ultimo accesso: 10/04/2015 09:17 |                                                                                                    |
|----------------------------------------------------------------------------|----------------------------------------------------------------------------------------------------|
| Stato carte                                                                | Plafond mensile: € 280.000,00                                                                                                    |
| Carte valide: 129                                                          | Credito residuo: € 175.254,47                                                                                                    |
| Carte bloccate: 15                                                         | (al 16/04/2015)                                                                                                    |
| Carte richieste: 0                                                         | Mostra transazioni non contabilizzate                                                                                                    |
|                                                                            | Codice Cliente: 000000001<br>Q8 ITALIA<br>Ultimo accesso: 10/04/2015 09:17<br>Stato carte<br>Carte valide: 129<br>Carte bloccate: 15<br>Carte richieste: 0 |

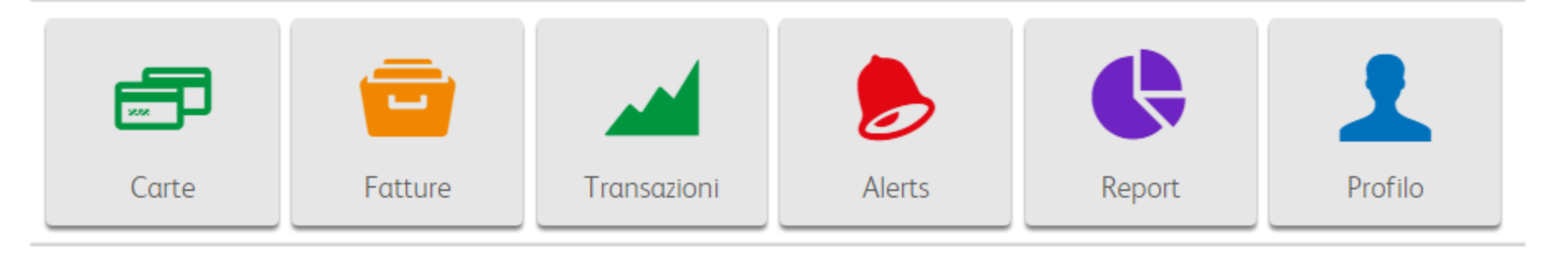

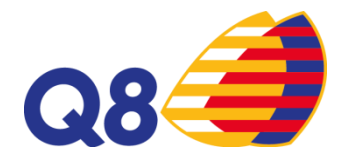

### **CartissimaWeb- Carte**

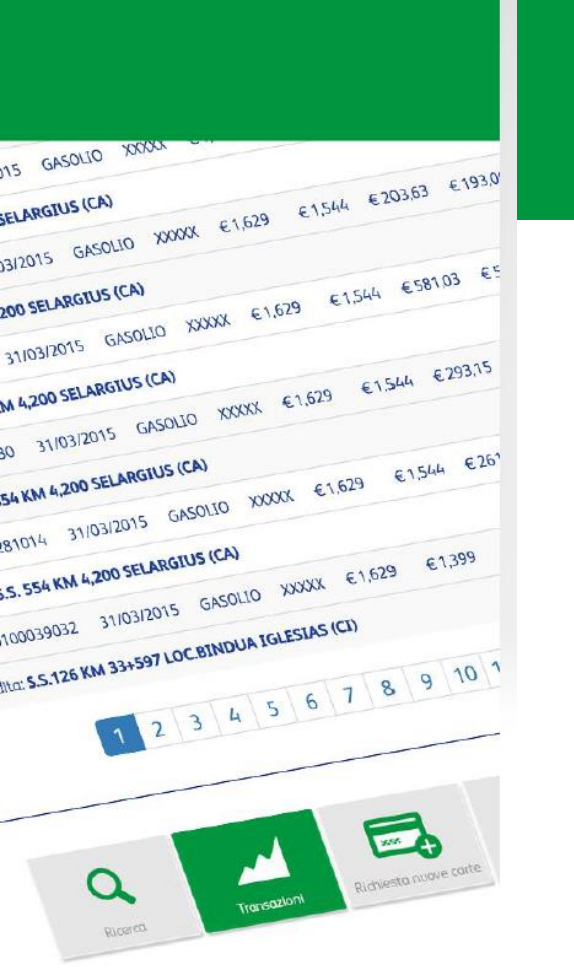

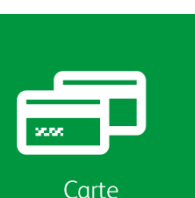

#### **Ricerca carte per:**

- codice di fatturazione
- pan (codice carta)
- targa
- stato (attive/bloccate)

#### Richiesta nuove carte:

- prodotti consentiti
- limiti di spesa per importo e volume per transazione, giornaliero, settimanale, mensile e annuale
- personalizzazione carta

#### **Blocco carte:**

- istantaneo
- selettivo per singola carta
- massivo
- temporaneo
- con possibilità di sblocco

#### Visualizzazione PIN online

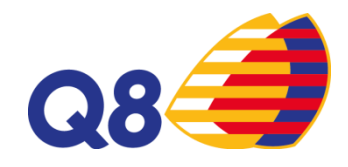

## Carta profilabile sotto <<ogni profilo>>

Le carte possono essere create scegliendo:

- Targa e/o nominativo
- Prodotto (scegliere e/o limitare i prodotti da acquistare per ogni carta)
- Plafond personalizzato per carta
- Centro di costo
- Codice veicolo (non bloccante)
- Km
- Indirizzo di consegna anche del driver

#### Inoltre:

- Visualizzazione PIN online
- Richiesta codice Autista/Doppio PIN

### **NUOVE CARTE**

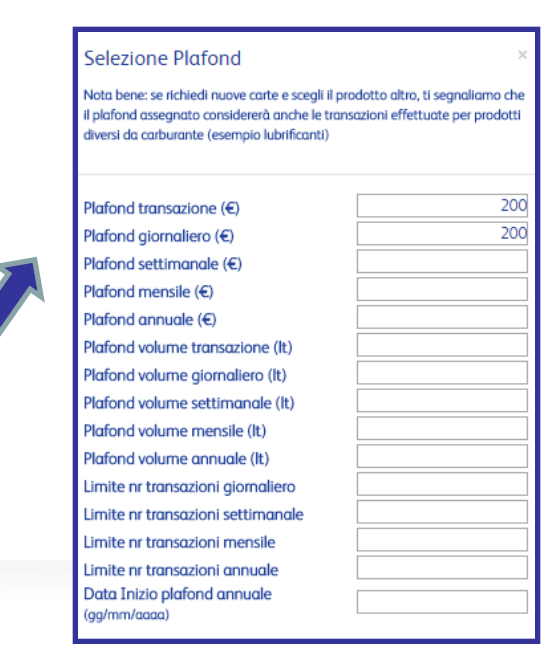

|   | Ragione Sociale (*) 0 | Targa/Nominativo (*) 0 | Prodotto (*) 0 | $\searrow$ | Plafond                  | Centro di costo | Cod.<br>veicolo Ø | Km 😡 |                                                                                 |
|---|-----------------------|------------------------|----------------|------------|--------------------------|-----------------|-------------------|------|---------------------------------------------------------------------------------|
| 1 | NATALUCCI MARIO       |                        |                | 6 7        | <u>Seleziona Plafond</u> |                 |                   | ۲    | (a)<br>(b)<br>(c)<br>(c)<br>(c)<br>(c)<br>(c)<br>(c)<br>(c)<br>(c)<br>(c)<br>(c |
|   |                       |                        |                |            | Legenda                  |                 |                   |      |                                                                                 |
| + | ×                     |                        |                |            | 1 Gasolio                |                 |                   |      |                                                                                 |
|   |                       |                        |                |            | 2 Super Senza Piombo     |                 |                   |      |                                                                                 |
|   |                       |                        |                |            | 3 GPL                    | _               |                   |      |                                                                                 |
|   |                       |                        |                |            | 4 HiQ Diesel+            |                 |                   |      |                                                                                 |
|   |                       |                        |                |            | 5 Benzina Hiq+Perf       |                 |                   |      |                                                                                 |
|   |                       |                        |                |            | 6 Metano                 |                 |                   |      |                                                                                 |
|   |                       |                        |                |            | 7 Altro                  |                 |                   |      |                                                                                 |

### Carta profilabile sotto <<ogni profilo>>

### **CARTE ESISTENTI**

Modifica carta 7028010051100003024

#### Prodotti

Di seguito puoi modificare i prodotti disponibili. Se intendi modificare il prodotto principale, dovrai richiedere una nuova carta.

| 1 | GASOLIO |
|---|---------|
|   | GPL     |
|   | ALTRO   |
|   | METANO  |
|   |         |

HIQ DIESEL
 SUPER SENZA PB
 BENZINA HIQ-PERF

#### Plafond

Nota bene: se includi il prodotto altro, ti segnaliamo che il plafond assegnato considererà anche le transazioni effettuate per prodotti diversi da carburante.

| Plafond transazione (€)           |  |
|-----------------------------------|--|
| Plafond giornaliero (€)           |  |
| Plafond settimanale (€)           |  |
| Plafond mensile (€)               |  |
| Plafond annuale (€)               |  |
| Plafond volume transazione (lt)   |  |
| Plafond volume giornaliero (lt)   |  |
| Plafond volume settimanale (It)   |  |
| Plafond volume mensile (It)       |  |
| Plafond volume annuale (It)       |  |
| Limite nr transazioni giornaliero |  |
| Limite nr transazioni settimanale |  |
| Limite nr transazioni mensile     |  |
| Limite nr transazioni annuale     |  |
| Data Inizio plafond annuale       |  |
| (gg/mm/aaaa)                      |  |

Annulla

Conferma

300

Le carte possono essere modificate scegliendo:

- Tipologia prodotto
- Nuovo plafond

Blocco

### Inoltre possibilità di effettuare BLOCCO e SBLOCCO temporaneo.

| Pan 7028 Inserid II PAN Targa INSERICI LA TARGA DEL VEICOLO |  |
|-------------------------------------------------------------|--|
| Targa INSERICI LA TARGA DEL VEICOLO                         |  |
| INSERICI LA TARGA DEL VEICOLO                               |  |
|                                                             |  |
| Indica la motivazione del blocco (*)                        |  |
| SMARRIMENTO                                                 |  |
| SMARRIMENTO                                                 |  |

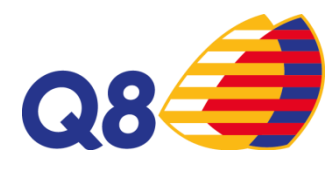

## CartissimaWeb- Fatture

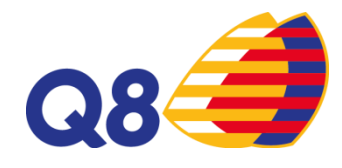

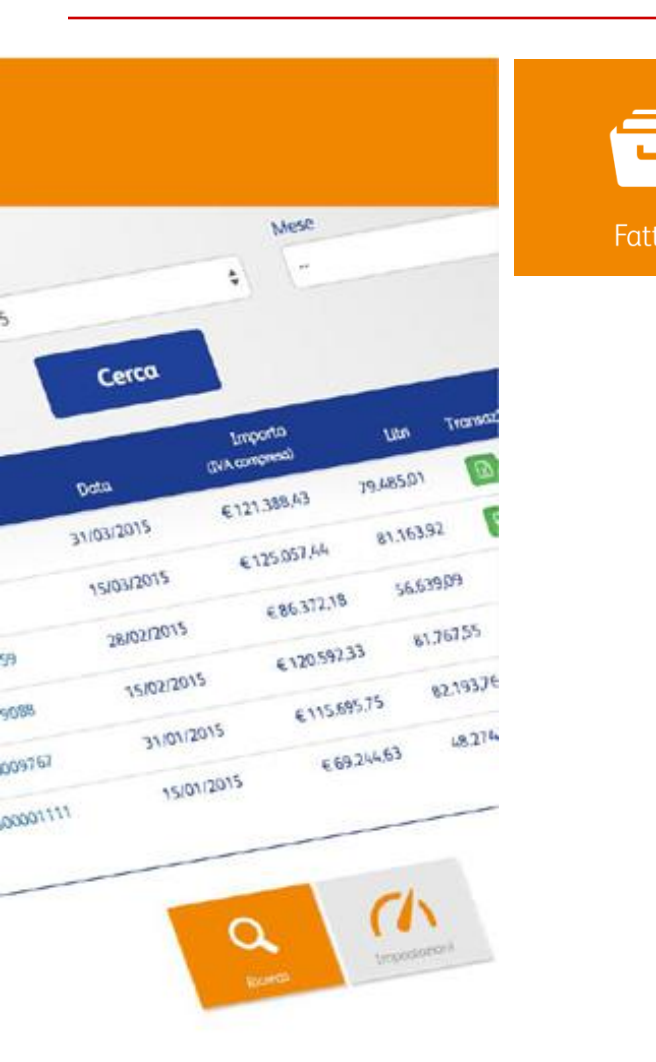

#### **Ricerca fatture per:**

- codice di fatturazione
- anno/mese

#### Scelta formati in fattura:

- excel
- pdf
- CSV full
- CSV lite
- txt

### **CartissimaWeb-Transazioni**

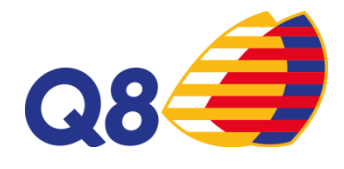

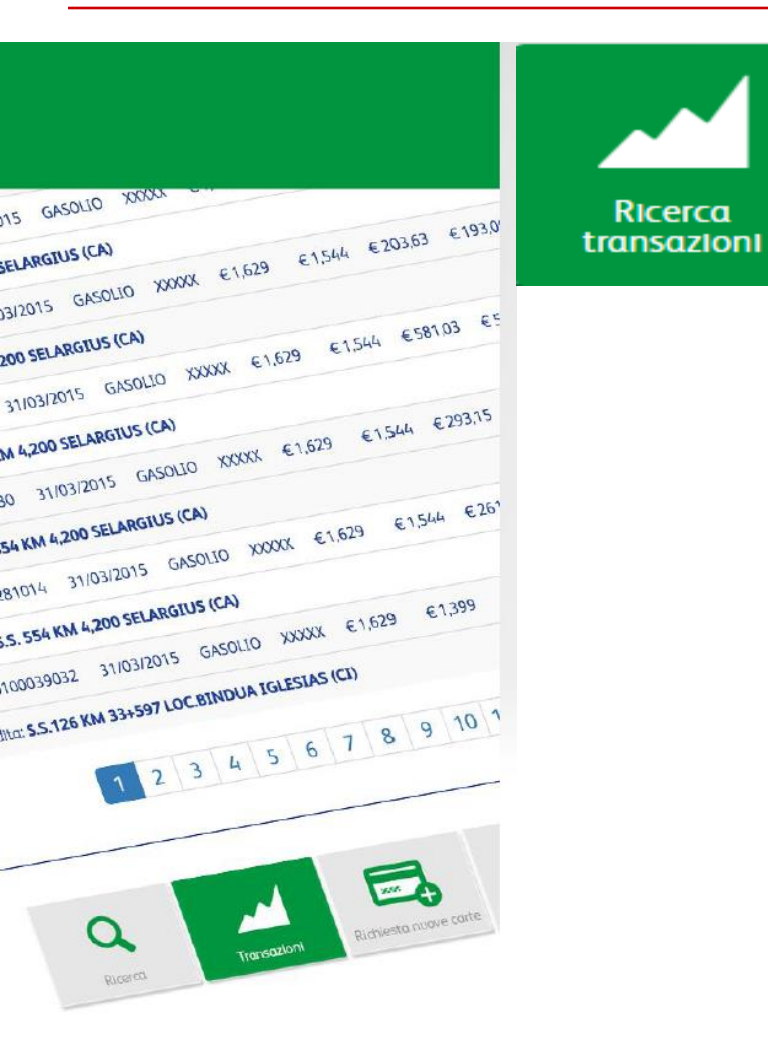

#### Ricerca transazioni per:

- codice di fatturazione
- periodo
- pan (codice carta)
- targa del veicolo
- punto vendita
- stato (fatturate/contabilizzate)

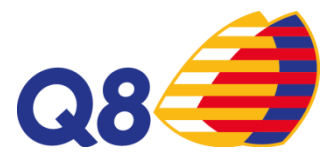

### **CartissimaWeb-Alert**

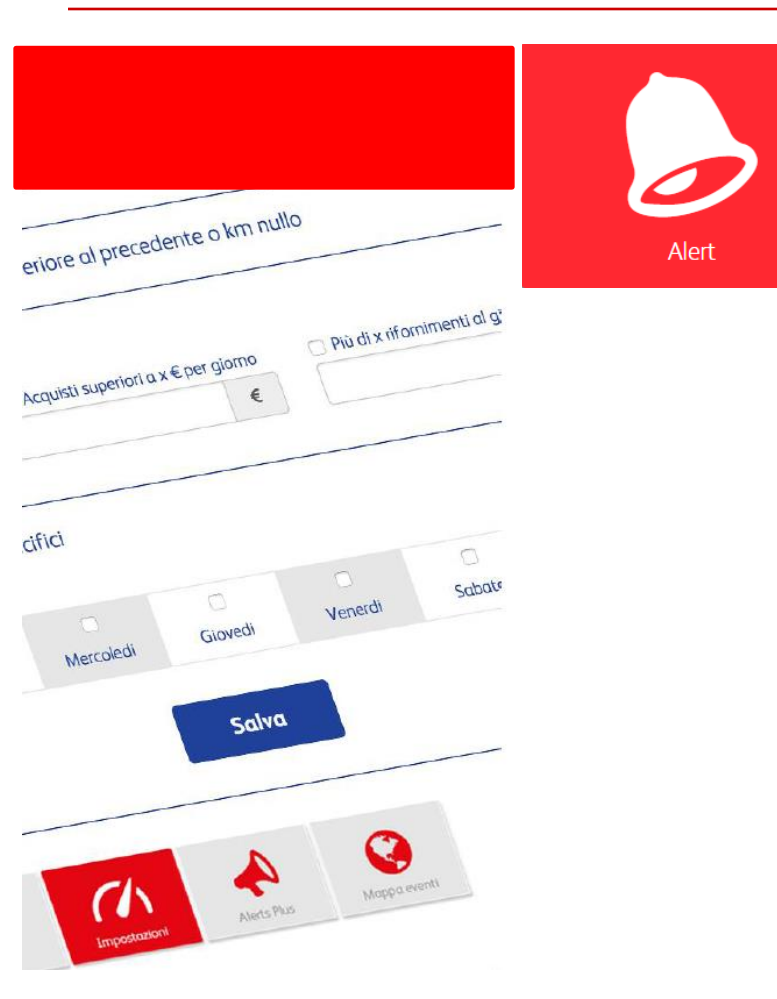

Ricezione di «Avvisi personalizzati» per monitorare eventuali anomalie.

Gli avvisi a disposizione sono i seguenti:

- Utilizzo in fascia oraria determinata
- Ultimo dato chilometrico inferiore al precedente o km nullo
- ▲ Acquisto di più di x litri al giorno
- Acquisti superiori a x Euro per giorno
- 😝 Utilizzato per più di x rifornimenti al giorno
- 🛗 Utilizzo in giorni specifici
- Raggiungimento di una soglia % del plafond mensile

## Inoltre si potranno impostare avvisi specifici per ogni carta in **TEMPO REALE**:

-Utilizzo carta superiore a X litri per transazione -Utilizzo carta superiore a X euro per transazione

### **CartissimaWeb-Reports**

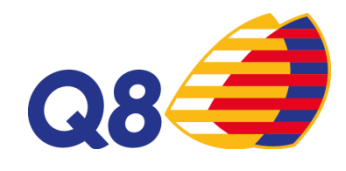

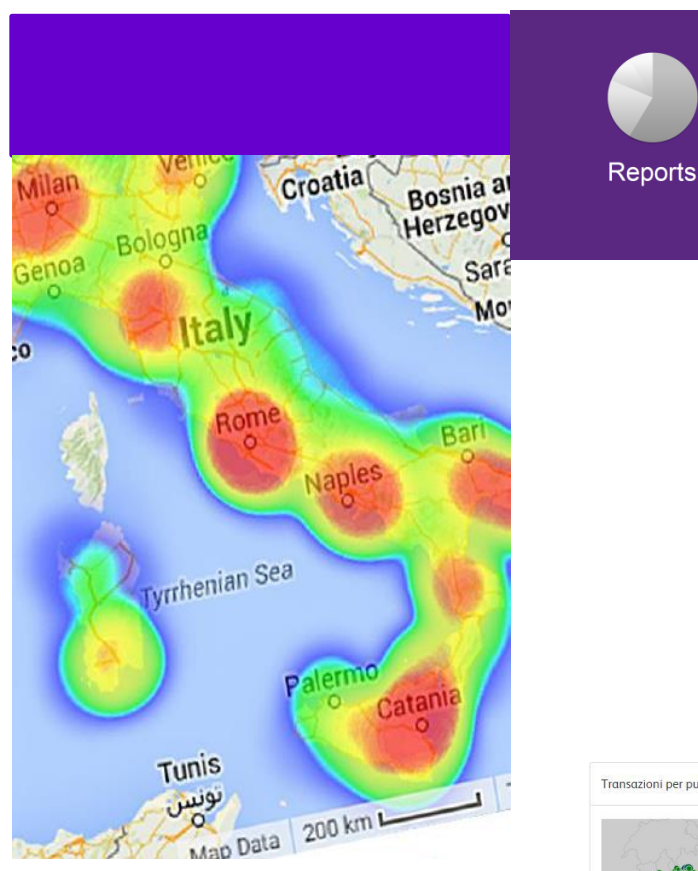

Due le tipologie di reports disponibili:

- GEOGRAFICI permettono di visualizzare graficamente su mappa geografica termica la distribuzione dei rifornimenti per numero transazioni e litri erogati.
- TEMPORALI permettono di visualizzare graficamente l'andamento delle transazioni in un determinato periodo di tempo

Per entrambe le tipologie di report è possibile scaricare i dati in formato Excel ed avere un summary del totale dei consumi.

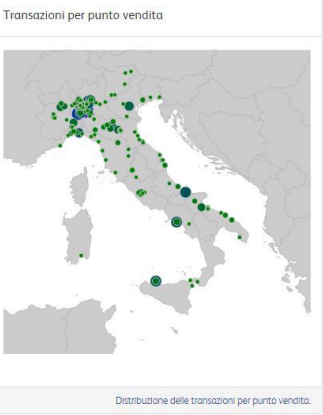

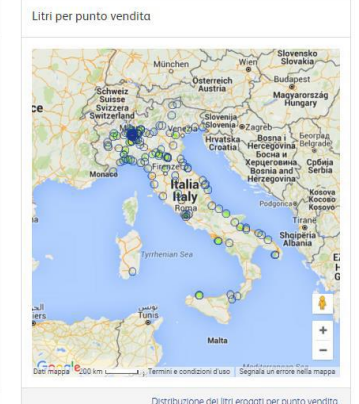

### **CartissimaWeb- Profilo**

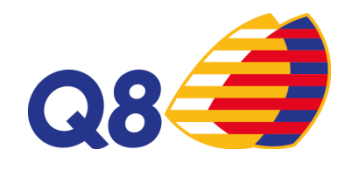

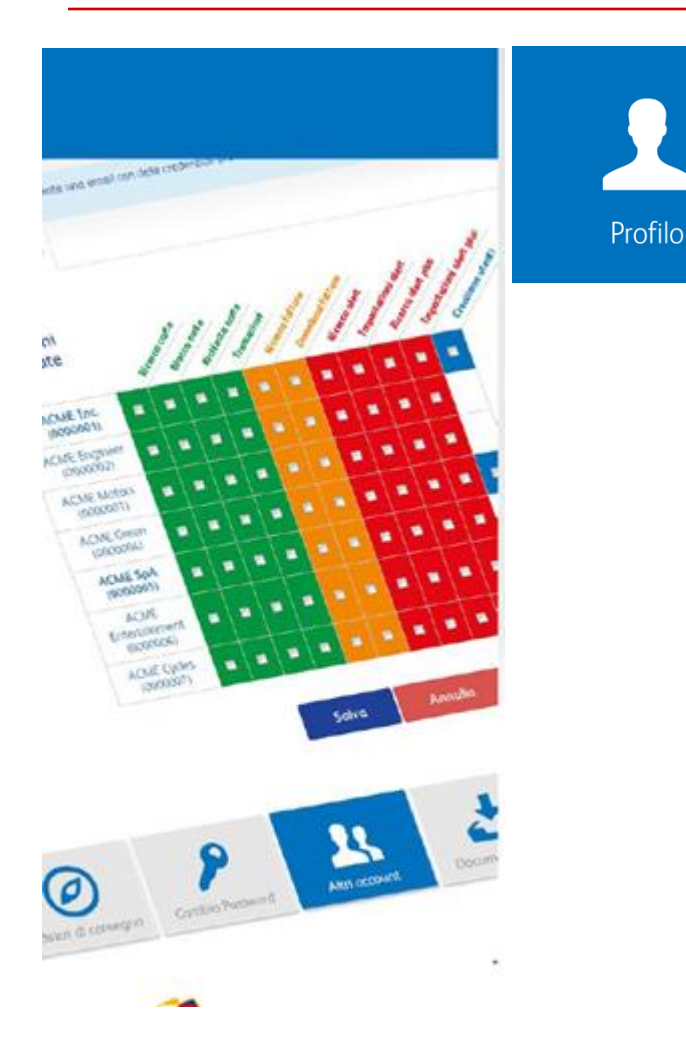

### Gestione profili personalizzati

- *Profilo gruppo*: visualizza le carte e le transazioni associate a tutte le società del gruppo;
- *Profilo Fleet Manager*: profilo trasversale ai vari dipartimenti di una società;
- *Profilo Dipartimento*: visualizza e gestisce solamente le carte e le transazioni di riferimento della propria divisione
- Profilo autista: visualizza le informazioni della propria carta e le proprie transazioni.

#### Creazione di utente con permessi su singola funzione

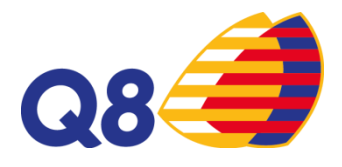

## **CartissimaWeb: profilazione diversificata**

# Profilazione utenti

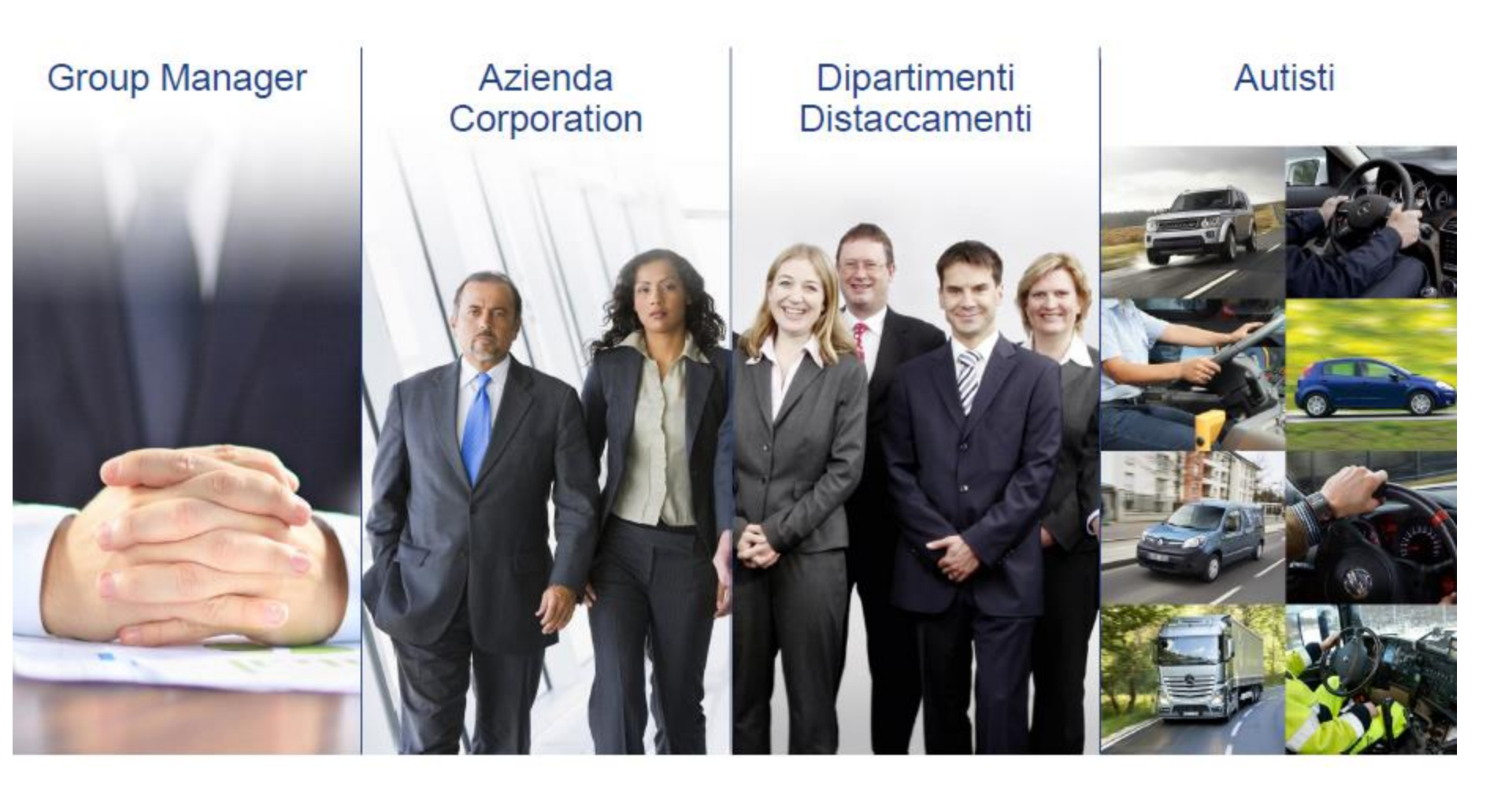

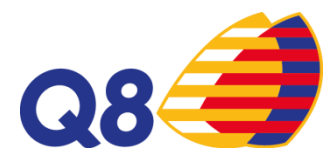

### **CartissimaWeb- Security Plus**

|                                         |                                                    |                                                         |                      | $\langle\!\langle\!\rangle$ |
|-----------------------------------------|----------------------------------------------------|---------------------------------------------------------|----------------------|-----------------------------|
| Configure                               | a la tua reg                                       | ola                                                     |                      | Security Plus               |
| Stai per configura<br>capoluogo o singe | re il tuo network in bo<br>oli impianti dove la co | ise alle tue esigenze. Sceg<br>irta non potrà transare. | i con attenzione     | ,                           |
| (👉 Tutta Italia                         | 1                                                  |                                                         |                      |                             |
| 🕛 Abruzzo                               |                                                    |                                                         | 1 province, 2 capolu | ioghi, 18 punti vendita     |
|                                         | Provincia                                          | Capoluogo                                               | Punti vendita        |                             |
| Chieti                                  | ٠                                                  | <b>P</b> 1                                              | Ø                    |                             |
| L'Aquila                                | (                                                  | •                                                       | 0                    |                             |
| Pescara                                 | (                                                  | 1                                                       | 0                    |                             |
| Teramo                                  | (                                                  | 1                                                       | Ø                    |                             |

Basilicata

Calabria

**Gestione White/Black List**: scegliere gli impianti da inibire o abilitare all'utilizzo di CartissimaQ8 e definire i giorni e gli orari in cui la carta potrà essere utilizzata. (es solo impianti Lombardia e giorni feriali)

**Cambia PIN**: modificare in qualsiasi momento il codice segreto ed impostare diverse tipologie di PIN in base alle proprie esigenze. Il PIN, generato in maniera casuale o scelto direttamente, potrà essere cambiato per ogni transazione, dopo un numero definito di rifornimenti o avere una validità temporale.

**PIN usa e getta**: il PIN generato dura solo per una transazione

**Fraud detection**: impostare avvisi email per rintracciare eventuali transazioni anomale

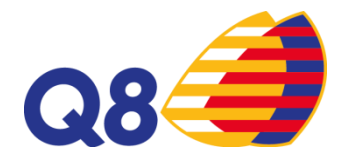

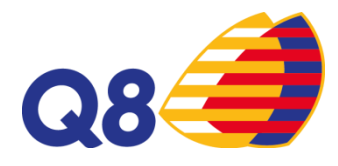

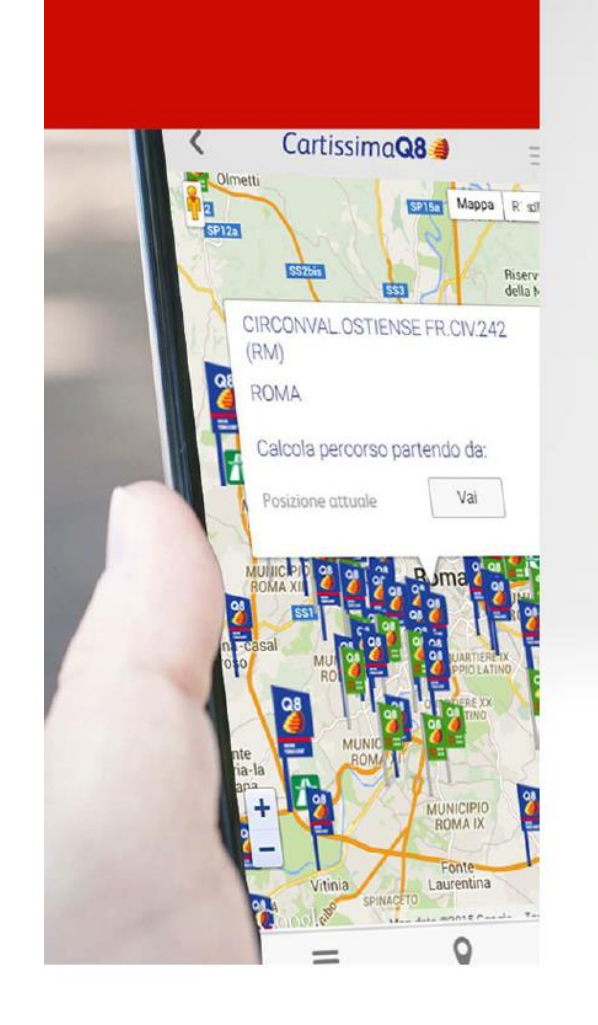

## Mobile app

### Ricerca punti vendita

Ricerca per prossimità (around me) Visualizzazione su lista e su mappa Ricerca di punti vendita su percorso specifico Visualizzazione su navigation app del percorso per raggiungere un determinato punto vendita

### CartissimaWeb- App

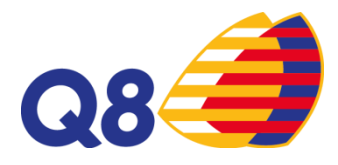

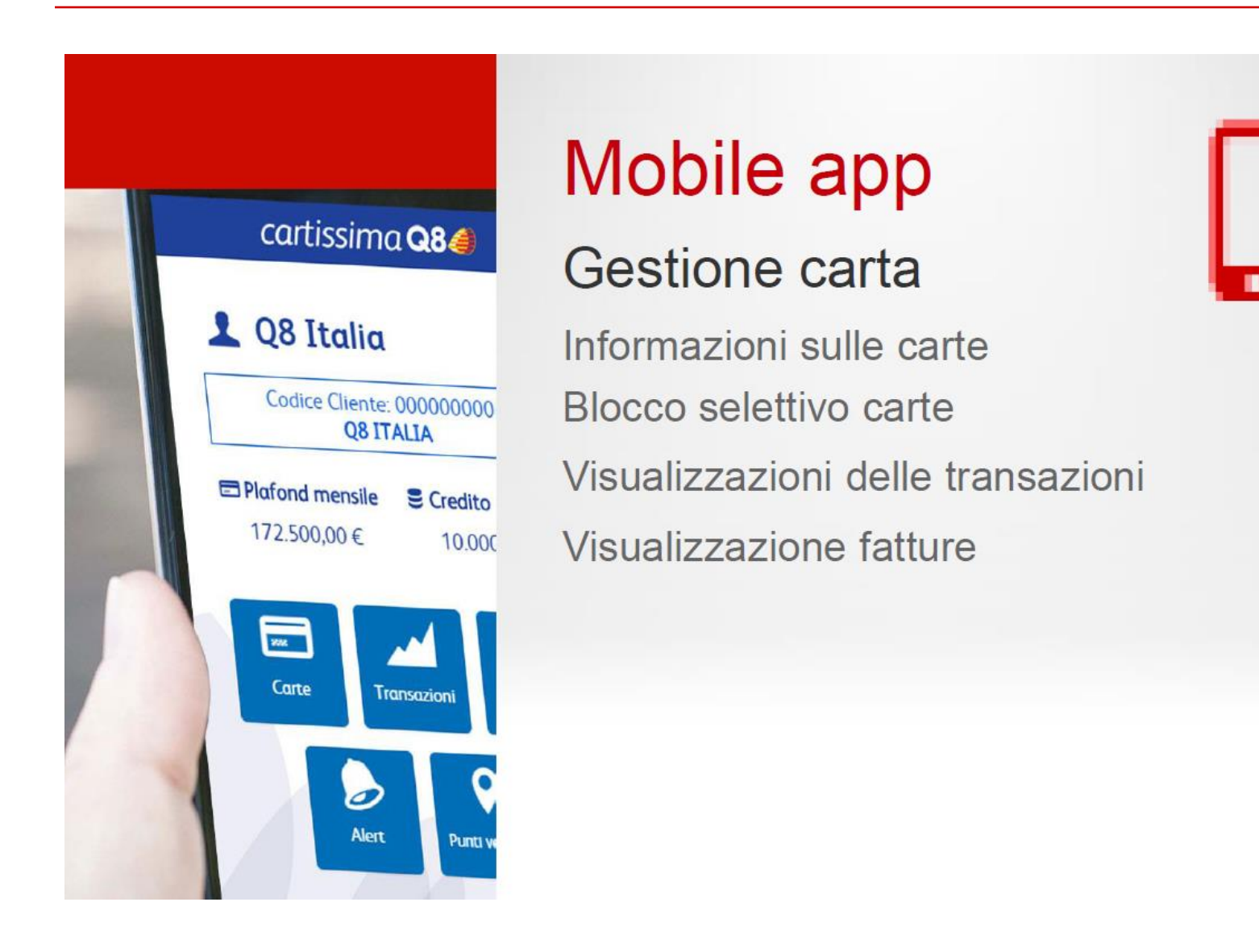

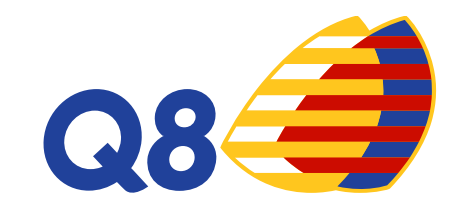

# **VIRTUALIZZA CARTA**

Funzionalità portale CartissimaWeb

# Nuova Funzionalità Virtualizza Carte

Nell'homepage dell'area riservata, cliccando su Carte, si visualizzerà la funzione Virtualizza Carta.

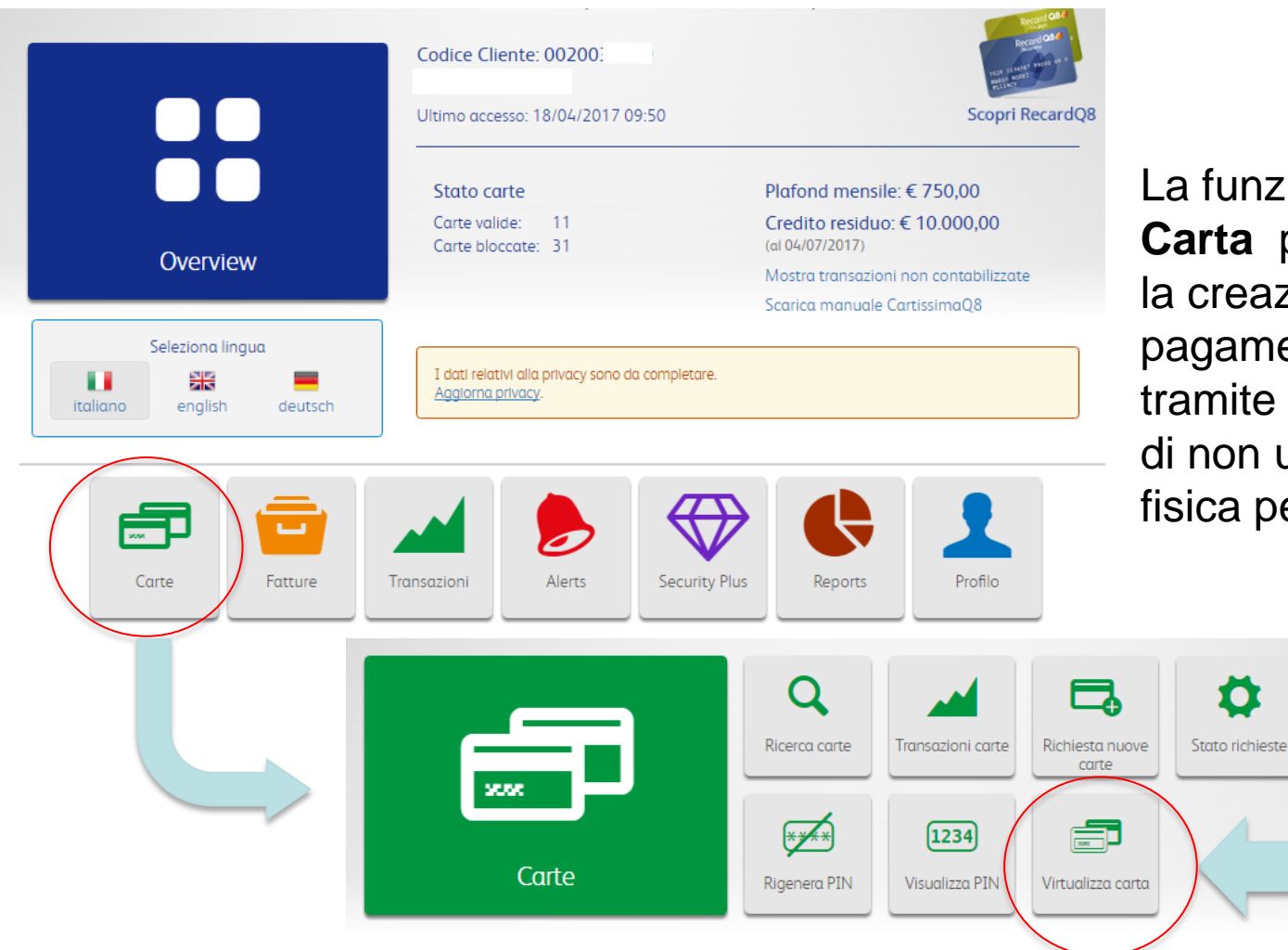

La funzione **Virtualizza Carta** permette di abilitare la creazione di codici di pagamento (virtual code) tramite app CartissimaQ8 e di non utilizzare la carta fisica per i rifornimenti.

Ω

Blocco/Sblocco

carte

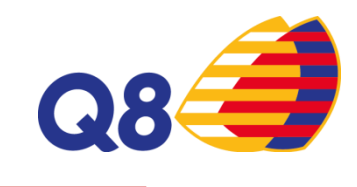

# Step 1: Virtualizza Carta Q8

Le funzioni disponibili nella sezione Virtualizza Carta sono:

- Virtualizza nuova carta
- Gestione carte virtualizzate
- Creazione massiva account
- > Storico

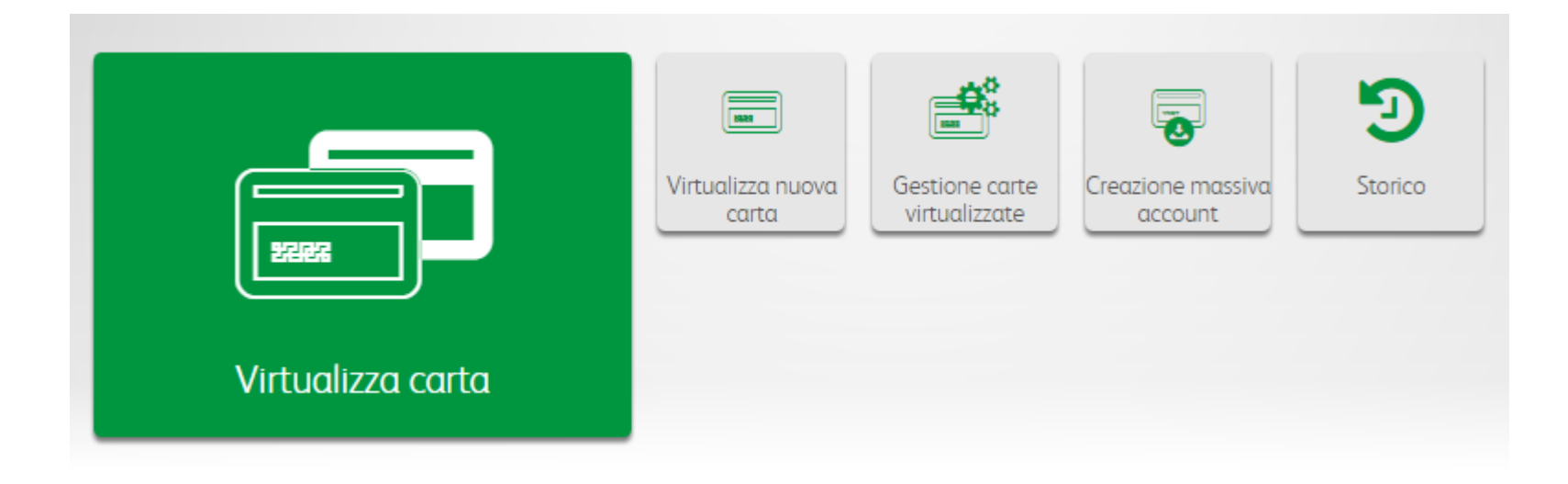

# Step 2: Virtualizza nuova carta

In questa sezione potrai creare per i tuoi driver l'account per accedere all'app CartissimaQ8 e generare codici di pagamento tramite smartphone.

| Virtualizza nuova                       | carta                   |               |          |
|-----------------------------------------|-------------------------|---------------|----------|
|                                         |                         |               | 2        |
| PAN Carta/Taraa (*)                     |                         |               |          |
| 7028 Inserisci il PAN o la targa        |                         |               |          |
| Nominativo (*)                          |                         |               |          |
| scegli un nominativo tra quelli suggeri | ti oppure inseriscine ( | ino nuovo     | <b>4</b> |
| Email (*) 🕑                             |                         |               |          |
| Inserisci una email                     |                         |               |          |
| Periodo di validità 🔞                   |                         |               |          |
|                                         |                         | Etoo validità |          |

Dovrai inserire le informazioni richieste e potrai specificare un arco temporale nel quale rendere disponibile l'accesso all'app CartissimaQ8 ai tuoi driver

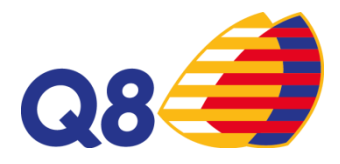

Il driver riceverà l'email di abilitazione all'app con le credenziali di accesso.

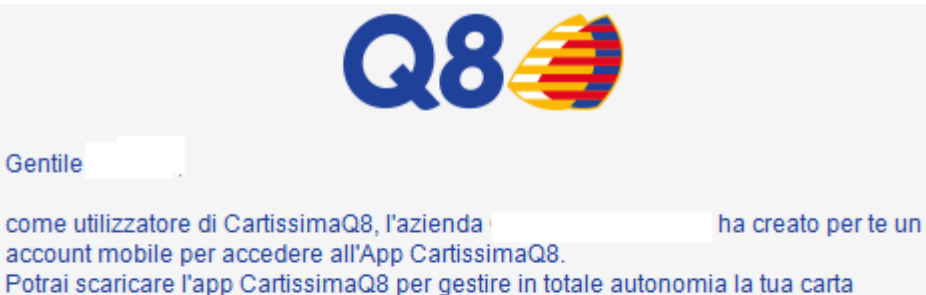

carburante. Se hai un dispositivo iOS scarica subito l'app da guesto link; se, invece, utilizzi Android

scarica qui l'app.

Inserisci le credenziali riportate di seguito per accedere:

- email: s

Gentile

- password: 95166

Una volta effettuato l'accesso dovrai modificare la password.

Cordiali Saluti CartissimaQ8

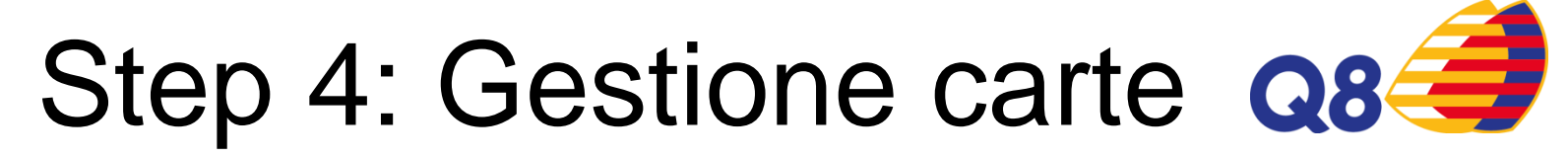

Effettua una ricerca per vista i zaleta i jizazoatestenti e abilitarli alla creazione dei codici di pagamento tramite app mobile

| Gestione carte vi                                                                                                    | rtualizzat                                                                         | te                                              |             |               |                     |             |
|----------------------------------------------------------------------------------------------------|------------------------------------------------------------------------------------|-------------------------------------------------|-------------|---------------|---------------------|-------------|
| Clicca su "Cerca" per effettuare una ri                                                                                                    | cerca tra gli account                                                              | t esistenti e abilitarli alla fu                | unzione cre | a codici di   | pagamento.          |             |
|                                                                                                    |                                                                                    |                                                 |             |               |                     |             |
|                                                                                                    |                                                                                    |                                                 |             |               | 📥 E                 | sporta      |
| Pan                                                                                                    |                                                                                    | Targa del veico                                 | olo         |               |                     |             |
| 7028 Inserisci Il PAN o parte di e                                                                                                    | esso                                                                               | INSERISCI LA                                    | TARGA DEL   | VEICOLO       | )                   |             |
| Nominativo                                                                                                    |                                                                                    | Email                                           |             |               |                     |             |
| Inserisci un nominativo                                                                                                    |                                                                                    | Linserisci una el                               | mail        |               |                     |             |
|                                                                                                    |                                                                                    | Cerca                                           |             |               |                     |             |
| Carta Targa                                                                                                    | Driver                                                                             | Cerca                                           | Abilitato   | Valido        | Codici<br>pagamento |             |
| <b>Carta Targa</b>                                                                                                    | Driver<br><u>Marco</u>                                                             | Cerca                                           | Abilitato   | Valido        | Codici<br>pagamento | \$          |
| Carta         Targa           702800266900001044                                                                                                    | Driver<br>Marco<br>marco.                                                          | <b>Cerca</b><br>gmail.com                       | Abilitato   | Valido<br>✓   | Codici<br>pagamento | ٥           |
| Carta         Targa           7028002669000001044                                                                                                    | Driver<br>Marco<br>Marco                                                           | <b>Cerca</b><br>gmail.com                       | Abilitato   | Valido<br>✓   | Codici<br>pagamento | •           |
| Carta         Targa           702800266900001044            ////////////////////////////////////                                                                                                    | Driver<br>Marco<br>marco.<br>Marco<br>marco.                                       | Cerca<br>gmail.com                              | Abilitato   | Valido        | Codici<br>pagamento | •           |
| Carta         Targa           7028002669000001044         -           -         -           -         -                                                                                                    | Driver<br>Marco<br>marco.<br>Marco<br>Marco                                        | Cerca<br>gmail.com<br>©gmail.com                | Abilitato   | Valido        | Codici<br>pagamento | 0           |
| Carta         Targa           7028002669000001044                                                                                                    | Driver<br>Marco<br>marco.<br>Marco<br>marco.                                       | Cerca<br>gmail.com<br>©gmail.com                | Abilitato   | Valido Valido | Codici<br>pagamento | 0           |
| Carta         Targa           7028002669000001044         .           .         .           .         .           .         .           .         .           .         .           .         .           .         .           .         .           .         .           .         .           .         .           .         .           .         .           .         .           .         .           .         .           .         . | Driver<br>Marco<br>marco,<br>Marco<br>marco.<br>Marco<br>Marco<br>Marco            | Cerca<br>gmail.com<br>©gmail.com                | Abilitato   | Valido Valido | Codici<br>pagamento | ©<br>©      |
| Carta         Targa           702800266900001044         .           .         .           .         .           .         .           .         .           .         .           .         .           .         .           .         .           .         .           .         .           .         .           .         .           .         .           .         .                                                                    | Driver<br>Marco<br>marco.<br>Marco<br>marco.<br>Marco<br>marco.<br>Marco<br>marco. | Cerca<br>gmail.com<br>©gmail.com<br>:©gmail.com | Abilitato   | Valido Valido | Codici<br>pagamento | ©<br>©<br>© |
| Carta         Targa           702800266900001044                                                                                                    | Driver<br>Marco<br>marco.<br>Marco<br>marco.<br>Marco<br>marco.<br>Marco<br>marco. | Cerca<br>gmail.com<br>@gmail.com<br>@gmail.com  | Abilitato   | Valido Valido | Codici<br>pagamento |             |

# Step 5: Gestione carte Q8

## Dopo aver effettuato la ricerco de la contra la contra l

- 1. Dettagli: per visualizzare i dettagli dell'account e le sue abilitazioni
- 2. Disabilita: per eliminare l'accesso dell'account all'app
- 3. Modifica: per modificare le impostazioni dell'account creato e per abilitarlo alla creazione dei codici di pagamento
- 4. Rimuovi carta: per eliminare l'associazione tra la carta e l'account.
- 5. Rimuovi account: per eliminare l'account
- 6. Dispositivi: per visualizzare tutti i dettagli relativi allo smartphone associato

| 00001011                   | e carte virt               | ualizze                                                                                                    | Modifica account     |                        |               |                                                                                                    | ×       |
|----------------------------|----------------------------|----------------------------------------------------------------------------------------------------|----------------------|------------------------|---------------|----------------------------------------------------------------------------------------------------|---------|
|                            |                            |                                                                                                    | Nominativo (*)       |                        |               |                                                                                                    |         |
| Clicca su "Cerca" p        | er effettuare una ricera   | a tra gli acco                                                                                                    | Marco Calano salame  |                        |               |                                                                                                    | 4       |
|                            |                            |                                                                                                    | Email (*) 😧          |                        |               |                                                                                                    |         |
|                            |                            |                                                                                                    | marco.calano.1987+2@ | 0gmail.com             |               |                                                                                                    |         |
| Pan                        |                            | Periodo di validità 🛛                                                                                                    |                      |                        |               |                                                                                                    |         |
| 7028 Inserts               | sci il PAN o parte di esso | ,                                                                                                    |                      |                        | Fine v        | alidită                                                                                                    |         |
| Nominativo                 |                            | L                                                                                                    | Abilita l'account a  | illa creazione dei coc | lici di pagai | mento 🕑                                                                                                    |         |
| inserisci un nom           | ingtivo                    |                                                                                                    |                      |                        |               | alva                                                                                                    | Appulla |
|                            |                            |                                                                                                    |                      |                        |               |                                                                                                    | Annuna  |
|                            |                            |                                                                                                    |                      |                        |               |                                                                                                    |         |
| Carta                      | Targa                      | Driver                                                                                                    |                      | Abilitato 📢            | Attivo 🤅      | Codici<br>pagamen                                                                                                    | to      |
| Carta<br>702800            | Targa                      | Driver<br>alessia test<br>alessia.                                                                                                 | ottobre<br>-         | Abilitato 🌒            | Attivo (      | Codici<br>pagamen                                                                                                    | to      |
| Carta<br>702800<br>702800: | Targa<br>TEST              | Driver<br>alessia test<br>alessia<br>albelio<br>q8c                                                                                | ottobre<br>-         | Abilitato ()           | Attivo (      | Codici<br>pagamen<br>Dettagli<br>Disabilita<br>Modifica                                                                                                    |         |
| Carta<br>702800<br>702800: | Targa<br>TEST<br>} EDI JU  | Driver       alessia test       alessia.       alessia.       alessia.       alessia.       alessia.       alessia.       alessia. | <u>ottobre</u><br>-  | Abilitato ()           | Attivo (      | Codici<br>pagamen<br>Codici<br>pagamen<br>Codici<br>Codici<br>Codi<br>Codi<br>Codi<br>Codici<br>Codi<br>Codi<br>Codi<br>Codi<br>Codi<br>Codi<br>Codi<br>Cod | to      |

# Step 6: Gestione carte Q8

La funzione **Rimuovi Carta** (A) permette di rimuovere l'associazione di un account ad una determinata carta. L'account sarà presente nella lista della Gestione Carta Virtualizzate ma non gli sarà associata nessuna carta.

La funzione **Rimuovi Account** (B) permette di eliminare l'account creato. L'account verrà rimosso anche dalla sezione Account mobile.

Sicuro di voler rimuovere l'account?

B

Conferma

| Gestio          | ng                            | nuovere l'associazione                           | tra la carta e l'accoi | unt?   |            |                     |
|-----------------|-------------------------------|--------------------------------------------------|------------------------|--------|------------|---------------------|
| Clicca su "Cerc | o" p                          |                                                  |                        | Ann    | nulla      | Procedi             |
| Pan             |                               |                                                  | Targa del veico        | lo     | •          | 📥 Espoi             |
| 7028 In:        | serisci il PAN o parte di ess | io 🗖                                             | INSERISCI LA T         | ARGA D | EL VEICOLO | D                   |
| Manalantius     |                               |                                                  | Email                  | 1 de 1 |            |                     |
| Nominativo      |                               |                                                  | Email                  |        |            |                     |
| Inserisci un r  | nominativo                    | <b>A</b>                                         | Inserisci una err      | nail   |            |                     |
| Inserisci un i  | nominativo<br>Targa           | Ce                                               | Inserisci una err      | ato 🕑  | Attivo 🕑   | Codici<br>pagamento |
| Carta           | nominativo<br>Targa<br>TEST   | Ce<br>Driver                                     | rca<br>Abilita         | ato 😧  | Attivo @   | Codici<br>pagamento |
| Carta           | nominativo<br>Targa<br>TEST   | Ce<br>Driver<br>alessia test ottobre<br>alessia. | rca<br>Abilita         | ato 🕑  | Attivo @   | Codici<br>pagamento |

# Step 7: Gestione carte Q8

Dopo aver rimosso l'associazione della carta con l'account, nella sezione Gestione Carte Virtualizzate, si visualizza, nell'elenco solo l'account/driver. Non c'è alcuna carta collegata al driver. Si può associare a questo account un'altra carta. Basta cliccare nello strumento

opzione 🔹 e scegliere Associa carta.

Comparirà una finestra per associare all'account scelto una nuova carta. Inserire il PAN o targa e salvare.

Attenzione: una carta può avere più account/driver collegati ma un account non può essere associato a più carte

| Clicca su '            | 'Cerca" per effet |        | ssocia                                             | ı carta                                                                     |                       |             |                                                             |                                                                                              |                                                                                                   |    |
|------------------------|-------------------|--------|----------------------------------------------------|-----------------------------------------------------------------------------|-----------------------|-------------|-------------------------------------------------------------|----------------------------------------------------------------------------------------------|---------------------------------------------------------------------------------------------------|----|
|                        |                   | P/     | AN Cart                                            | ta/Targa                                                                    |                       |             |                                                             |                                                                                              |                                                                                                   |    |
| Pan                    |                   |        | 7028                                               | Inserisci il PAN o                                                          | la targa              |             |                                                             |                                                                                              |                                                                                                   | E  |
| 7028                   | Inserisci Il PAN  | l o pi |                                                    |                                                                             |                       |             |                                                             |                                                                                              |                                                                                                   |    |
| Nomina                 | tivo              |        |                                                    |                                                                             |                       |             | Salva                                                       |                                                                                              | Annul                                                                                             | la |
| alessia                |                   |        |                                                    |                                                                             |                       |             | Salva                                                       |                                                                                              | Annui                                                                                             | ia |
| Carta                  |                   | Targa  | Drive                                              | er                                                                          | ierca                 | Abilitato   | Attivo                                                      | € pa                                                                                         | Cc dici<br>ga mento                                                                               |    |
| <b>Carta</b><br>702800 | ;                 | Targa  | Drive<br>aless<br>aless                            | er<br>sia mobile test<br>sia.                                               | cercα<br>.com         | Abilitato ( | Attivo                                                      | ❷ pa                                                                                         | ک<br>Cc dici<br>ga mento                                                                          |    |
| <b>Carta</b><br>702800 | 2                 | Targa  | Drive<br>aless<br>aless                            | er<br><u>sia mobile test</u><br>sia.                                        | cercα<br>.com         | Abilitato   | <ul> <li>Attivo</li> <li>✓</li> </ul>                       | ❷ pa                                                                                         | Cc dici<br>ga mento                                                                               |    |
| <b>Carta</b><br>702800 | ;                 | Targa  | Drive<br>aless<br>aless<br>aless                   | er<br>sla mobile test<br>sla.<br>sla test ottobre<br>sla                    | cercα<br>.com         |             | <ul> <li>Attivo</li> <li>✓</li> </ul>                       | € pa                                                                                         | Cc dici<br>ga mento                                                                               | [  |
| <b>Carta</b><br>702800 |                   | Targa  | Drive<br>aless<br>aless<br>aless<br>Aless          | er<br>sla mobile test<br>sla.<br>sla test ottobre<br>sla                    | cercα<br>.com         |             | <ul> <li>Attivo</li> <li>✓</li> <li>✓</li> </ul>            |                                                                                              | Cc dici<br>ga mento                                                                               | [  |
| <b>Carta</b><br>702800 | ;                 | Targa  | Drive<br>aless<br>aless<br>aless<br>aless<br>aless | er<br>sla mobile test<br>sla.<br>sla test ottobre<br>sla<br>sla Merz<br>sla | cercα<br>.com<br>Lcom | Abilitato ( | <ul> <li>Attivo</li> <li>✓</li> <li>✓</li> <li>✓</li> </ul> | <ul> <li>Pa</li> <li>Dett</li> <li>Disc</li> <li>☑ Moo</li> </ul>                            | Cc dici<br>ga mento<br>()<br>()<br>()<br>()<br>()<br>()<br>()<br>()<br>()<br>()<br>()<br>()<br>() |    |
| <b>Carta</b> 702800    |                   | Targa  | Drive<br>aless<br>aless<br>aless<br>aless<br>aless | er<br>sia mobile test<br>sia.<br>sia test ottobre<br>sia<br>sia Merz<br>sia | com<br>com            | Abilitato ( | <ul> <li>Attivo</li> <li>✓</li> <li>✓</li> <li>✓</li> </ul> | <ul> <li>Pa</li> <li>Pa</li> <li>Detti</li> <li>Disc</li> <li>Moc</li> <li>+ Asso</li> </ul> | Cc dici<br>ga mento                                                                               | •  |

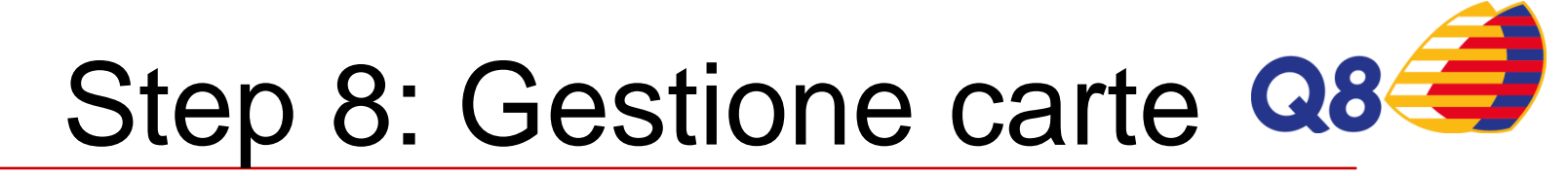

# E' possibile scaricare in un file excerta lista cognate unt esistenti

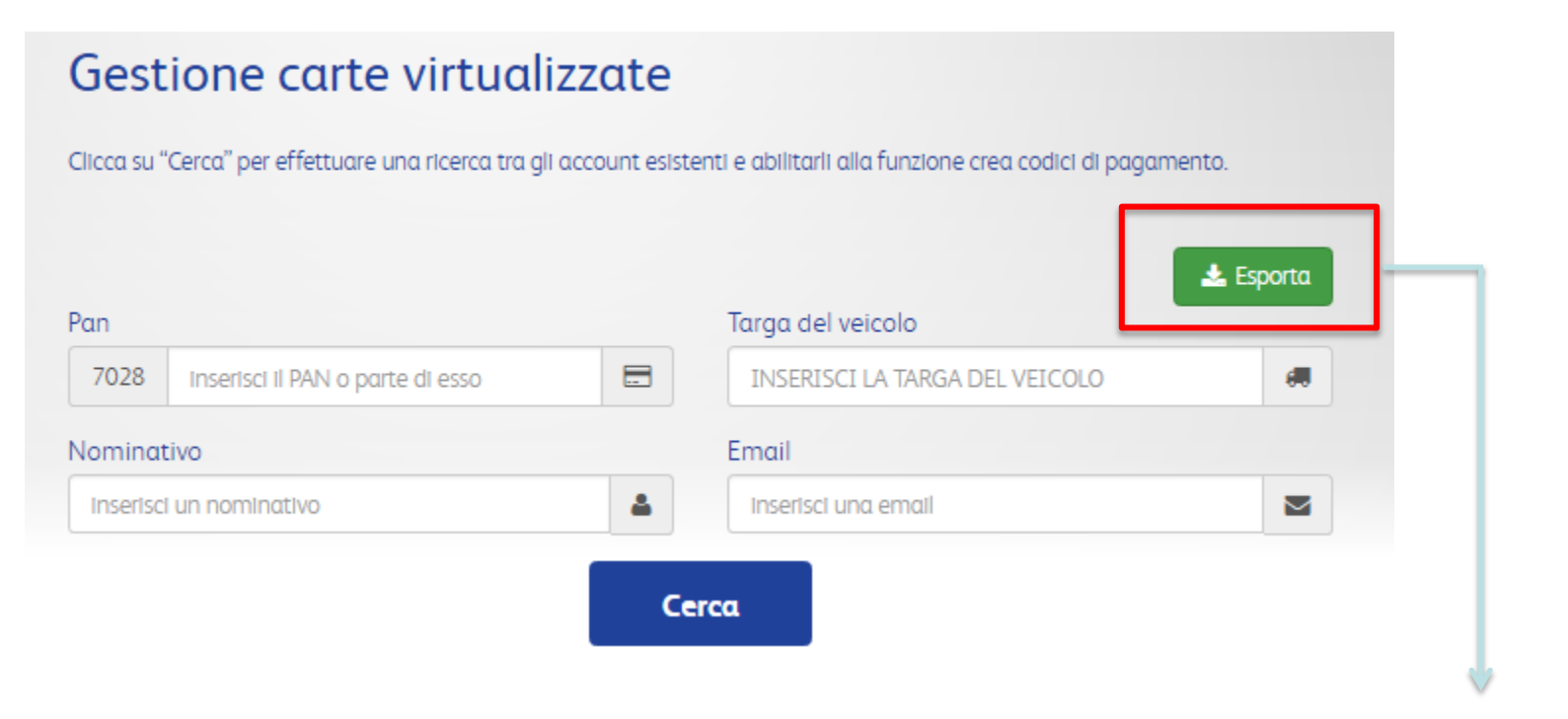

|    | А         | В          | С     | D                       | E                      | F                      |
|----|-----------|------------|-------|-------------------------|------------------------|------------------------|
|    |           |            |       | VALIDO DAL (gg/mm/aaaa) | VALIDO AL (gg/mm/aaaa) |                        |
|    | PAN CARTA | NOMINATIVO | EMAIL | (facoltativo)           | (facoltativo)          | ABILITATO CODICI (S/N) |
| 5/ |           | ,          |       |                         |                        |                        |
| ~  |           |            |       |                         |                        |                        |

# Step 9: Creazione massivas

In questa sezione potrai importare in un unico file tutti i driver per creare gli account all'app CartissimaQ8 e, quindi, per generare codici di pagamento tramite smartphone.

| Creazione massiva account                                                                                                    |
|----------------------------------------------------------------------------------------------------|
| Scarica <u>qui</u> il file da utilizzare per le tue richieste massive.<br>N.B. Ad ogni account creato verrà inviata una email con le credenziali di accesso. |
| Foglio Excel con le carte           Scegli file         Nessun file selezionato                                                                              |
| Importa                                                                                                    |

| A         | В                    | С | D                                        | E                                       | F                      |
|-----------|----------------------|---|------------------------------------------|-----------------------------------------|------------------------|
| PAN CARTA | PAN CARTA NOMINATIVO |   | VALIDO DAL (gg/mm/aaaa)<br>(facoltativo) | VALIDO AL (gg/mm/aaaa)<br>(facoltativo) | ABILITATO CODICI (S/N) |
|           |                      |   |                                          |                                         |                        |
|           |                      |   |                                          |                                         |                        |

# Step 10: Creazione massives

Dopo aver caricato il file, apparirà una schermata di riepilogo con il dettaglio degli eventuali errori riportati.

| Cree    | Creazione massiva account                            |  |  |  |  |  |  |  |  |  |  |
|---------|------------------------------------------------------|--|--|--|--|--|--|--|--|--|--|
| Accou   | Account Importati con successo: 2                    |  |  |  |  |  |  |  |  |  |  |
| Accou   | Account NON Importati: 1                             |  |  |  |  |  |  |  |  |  |  |
| Scarica | <u>qui</u> il file Excel con le righe scartate       |  |  |  |  |  |  |  |  |  |  |
|         | Riga 2: Account "alessia s" Importato con successo.  |  |  |  |  |  |  |  |  |  |  |
|         | Riga 3: Email mancante                               |  |  |  |  |  |  |  |  |  |  |
|         | Riga 4: Account "spagnu ale" Importato con successo. |  |  |  |  |  |  |  |  |  |  |

# Step 11: Storico codici Q8

In questa sezione potrai visualizzare lo storico di tutti i codici creati. Potrai effettuare la ricerca per lo stato del codice: creato, annullato, utilizzato, scaduto.

Potrai avere l'evidenza della data di creazione, della scadenza del codice, del PAN carta associato, del nominativo, del codice utilizzato, del prezzo e dei litri, del tipo di prodotto erogato, del punto vendita presso il quale è avvenuta la transazione e dello status del codice.

| ÷. |
|----|
| Ť. |
|    |
| Ê  |
| Ê  |
|    |
|    |
| 4  |
|    |
|    |

# Step 12: Ricerca carte

La virtualizzazione delle carte può avvenire anche tramite la sezione **Ricerca Carte**.

Selezionando la carta che si desidera basterà cliccare su e scegliere l'opzione Virtualizza carta. In questo modo si aprirà la schermata per la creazione dell'account mobile per dare la possibilità ai driver di creare codici

di pagamento virtuali.

| Ricerca                 |   | _          |                     |                       |                                                  | 2.2                       |                                                         |                     |
|-------------------------|---|------------|---------------------|-----------------------|--------------------------------------------------|---------------------------|---------------------------------------------------------|---------------------|
|                         |   | Cod. fatt. | PAN                 | N.<br>Carta/Emissione | Scadenza                                         | Targa                     | Prodotti                                                | Stato<br>Carta      |
|                         |   | 0026690    | 7028002669000003016 | 00003-01              | 31/03/2018                                       |                           | Gasolio, Super Senza Piombo, GPL                        | •                   |
| Legenda<br>Carte attive |   | 0026690    | 7028002669000003024 | 00003-02              | 31/07/2018                                       |                           | Gasolio, HIQ Diesel+, Super Senza<br>Piombo, Altro, GPL | •                   |
| Carte bloccate          | - | 0026690    | 7028002669000004014 | 00004-01              | 31/07/2018                                       | EP350SM                   | Gasolio, Super Senza Piombo, GPL                        | <b>a</b>            |
|                         |   | 0026690    | 7028002669000005011 | 00005-01              | 31/12/2018                                       |                           | Gasolio, Super Senza Piombo,<br>Altro, GPL              | •                   |
|                         |   | 0026690    | 7028002669000006019 | 00006-01              | 31/12/2018                                       |                           | Gasolio, Super Senza Piombo,<br>Altro, GPL              | •                   |
|                         |   | 0026690    | 7028002669000006027 | 00006-02              | 30/04/2019                                       | TEST                      | Gasolio, Super Senza Piombo,<br>Altro, GPL              | <b>P</b>            |
|                         | , | 0026690    | 7028002669000021018 | 00021-01              | 31/05/2019                                       | ED667JU Gasolio<br>Piombo | Gasolio, AdBlue, Sup<br>Piombo, GPL                     | 11<br>20.           |
|                         |   | 0104508    | 7028010450800001017 | 00001-01              | 30/09/2018                                       | BJ853GH                   | Gasolio, HIQ Diesel+<br>Piombo, Altro, GPL              | carta               |
|                         |   | 0104508    | 7028010450800002015 | 00002-01              | 22-01 30/09/2018 FD745PA Gasolio, H<br>Piombo, A |                           | Gasolio, HiQ Diesel+<br>Piombo, Altro, GPL              | zioni<br>ra PIN     |
|                         |   | 0104508    | 7028010450800003013 | 00003-01              | 30/09/2018                                       | CLAUDIO2                  | Gasolio, HiQ Diesel+                                    | a PIN<br>1770 corto |

# Step 13: Transazioni

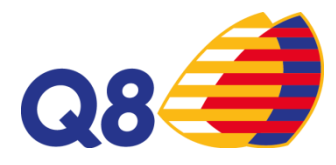

Nella sezione Transazioni si avrà il dettaglio di tutti i rifornimenti effettuati. Nella colonna Tipo si potrà visualizzare la tipologia di transazione:

- Standard → tramite CartissimaQ8
- Virtual Pos  $\rightarrow$  in caso di transazione per pos offline
- Codice Virtuale → tramite App con l'utilizzo di codici di pagamento

|     | А                                                                                 | Trovate | e 180 transazioni         | Pagina 1 di 18     |            |        |                |                |               |                 | 🖹 Espo | rta <del>+</del> |      |       |
|-----|-----------------------------------------------------------------------------------|---------|---------------------------|--------------------|------------|--------|----------------|----------------|---------------|-----------------|--------|------------------|------|-------|
|     | Transazioni                                                                       |         |                           |                    |            |        | Pre<br>(IVA co | zzo<br>mpresa) | To<br>(IVA co | tale<br>mpresa) |        |                  |      |       |
| ١   | nunsuzioni                                                                        | Ticket  | PAN                       | Data               | Prod.      | Targa  | Intero         | Scontato       | Intero        | Scontato        | Litri  | IVA              | Tipo | Stato |
|     |                                                                                   | 00330   | 7028002669000002042       | 01/11/2015 18:52   | GASOLIO    |        | €1,594         | €1,319         | € 69,31       | €57,35          | 43,48  | 22%              | ۵    | ø     |
|     |                                                                                   | 00230   | Punto Vendita: S.S. NETTU | INENSE KM. 3+100 F | RATTOCCHI  | E (RM) |                |                |               |                 |        |                  |      |       |
|     | Legenda                                                                           |         | 7028002669000002042       | 30/10/2015 15:34   | GASOLIO    |        | €1,594         | €1,279         | €23,94        | €19,21          | 15,02  | 22%              | ۵    | es.   |
|     | Transazioni fatturate                                                             | 47344   | Punto Vendita: V.LE OCEA  | NO PACIFICO STAZ.  | Q8 ROMA (F | (M)    |                |                |               |                 |        |                  |      |       |
| ବ୍ତ | contabilizzate                                                                    |         | 7028002669000002042       | 19/10/2015 19:40   | GASOLIO    |        | €1,594         | €1,283         | €79,73        | €64,18          | 50,02  | 22%              | 0    | œ     |
|     | Standard                                                                          | 45982   | Punto Vendita: V.LE OCEA  | NO PACIFICO STAZ.  | Q8 ROMA (F | (M)    |                |                |               |                 |        |                  |      |       |
|     | Virtual POS                                                                       |         | 7028002669000001044       | 19/10/2015 08:03   | GASOLIO    |        | €1,594         | €1,468         | € 65,15       | € 60,00         | 40,87  | 22%              | ۵    | 8     |
|     | Codice Virtuale         Punto Vendita: S.S. NETTUNENSE KM. 3+100 FRATTOCCHIE (RM) |         |                           |                    |            |        |                |                |               |                 |        |                  |      |       |
|     |                                                                                   | 00000   | 7028002669000001044       | 12/10/2015 07:39   | GASOLIO    |        | €1,624         | €1,489         | €87,26        | €80,00          | 53,73  | 22%              |      | ø     |
|     |                                                                                   | 00063   | Punto Vendito: S.S. NETTU | INFNSE KM 3+100 F  | RATTOCCHI  | F (RM) |                |                |               |                 |        |                  |      |       |

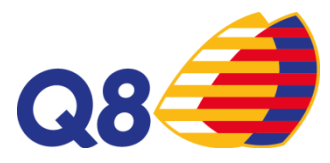

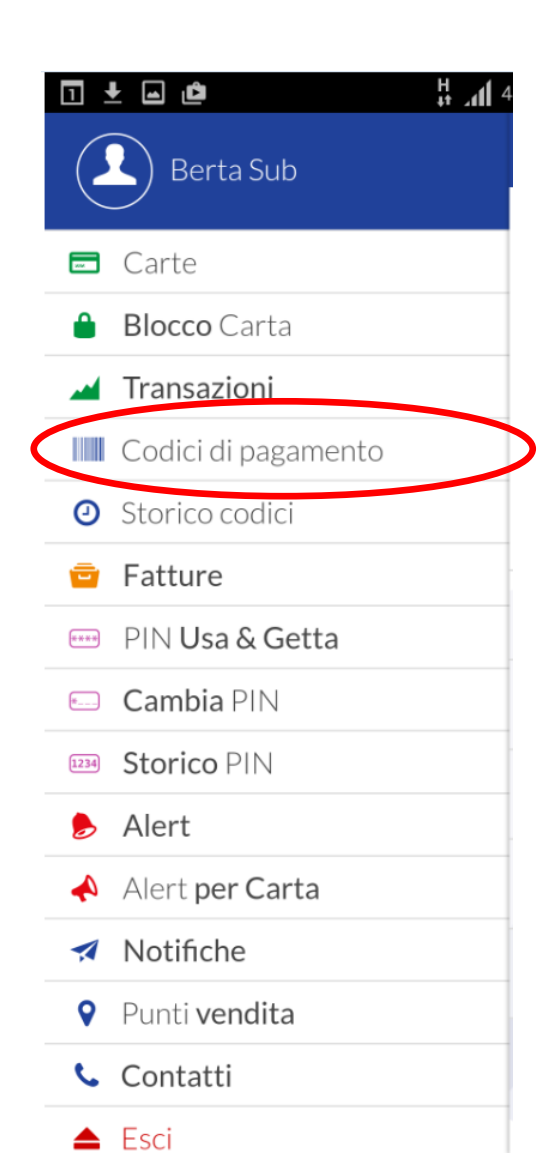

Dopo aver dato l'abilitazione, il driver potrà accedere all'app CartissimaQ8 e visualizzare le funzioni disponibili.

Generazione di codici di pagamento tramite l'APP CartissimaQ8.

La generazione di codici di pagamento è associata ad una carta «fisica».

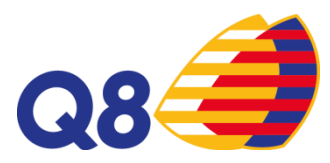

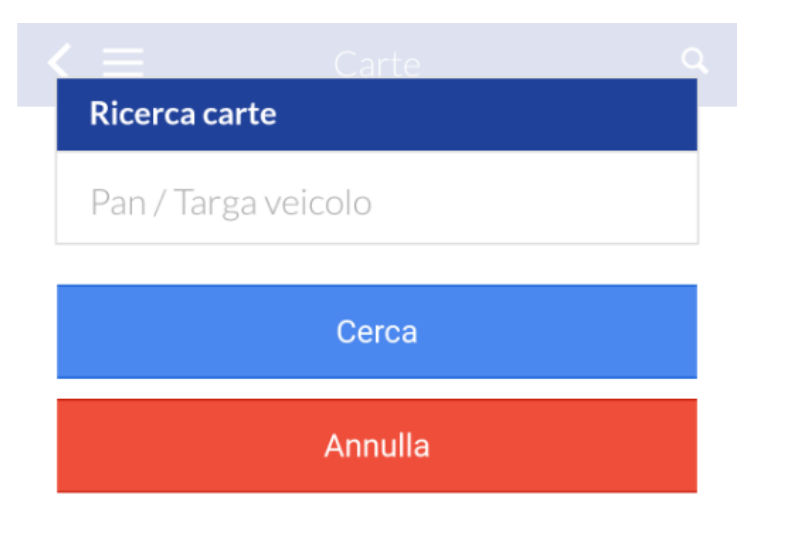

Ricerca la carta per generare il codice di pagamento.

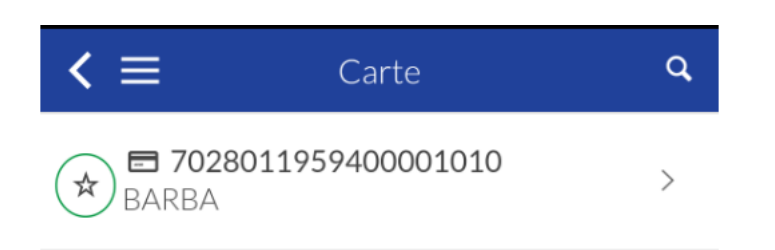

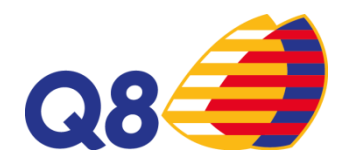

### Codice di pagamento

Seleziona la durata del codice

| 10m | 20 | m  | 30m |  |  |  |
|-----|----|----|-----|--|--|--|
| 1h  |    | бh |     |  |  |  |
| 12h |    |    | 24h |  |  |  |

Chilometraggio

Inserisci i chilometri attuali

Crea codice di pagamento

Seleziona la validità temporale del codice: da 10 minuti ad un massimo di 24 h

Inserisci i chilometri

Clicca su « Crea codice di pagamento»

\* L'obbligo di inserimento dei km dipende dall'impostazione della carta

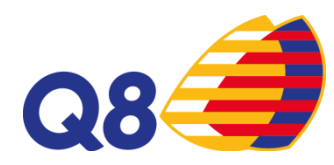

< 📃 🛛 Codice di pagamento

Dettaglio del codice di pagamento

## 373233

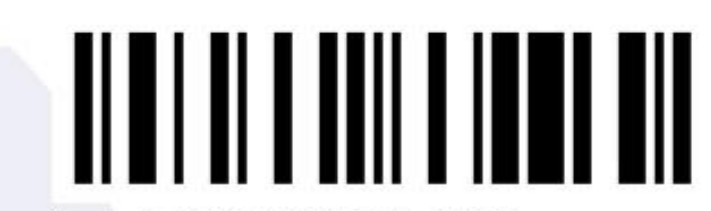

Scade il 12/07/2017 alle 16:50

Annulla codice

Ogni codice riporta la data di scadenza e l'ora entro la quale deve essere utilizzato.